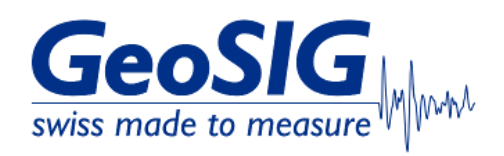

# FAQ GMSplus How to Use as NTP Server

### 1. Introduction

- This procedure describes how to set a GMSplus as NTP server.
- Other instruments in the network (NTP clients) can then synchronize their time to the NTP server.

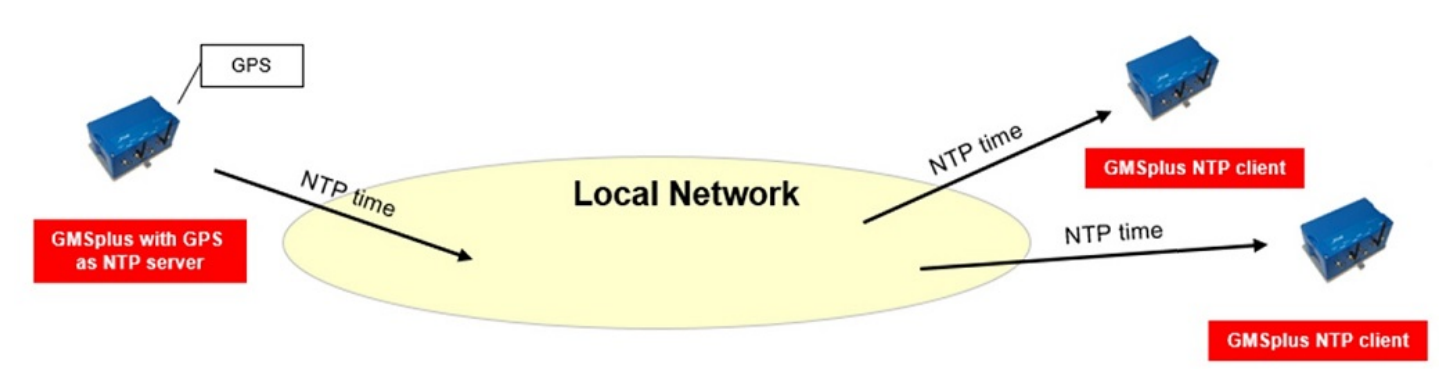

#### 2. Required Tools

- GMSplus to serve as NTP server (it is recommended to have a GPS attached for time synchronization)
  Serial connection to console of GMSplus
- http://www.geosig.com/files/FAQ\_GMSplus\_How\_to\_Connect\_Serial\_Console\_with\_uCon.pdf
- Other instruments as NTP clients, synchronizing their time to GMSplus

#### 3. Set GMSplus as NTP server

- If the GMSplus is running, turn it off
- Connect the serial console of the GMSplus to your computer
- Turn on GMSplus
- Press Ctrl+Z as soon the below message appears on the console to enter the test mode.

| 🐮 uCon                                 | 22 E 3     |                                                                                              |                                        |                       |                | -        |     |
|----------------------------------------|------------|----------------------------------------------------------------------------------------------|----------------------------------------|-----------------------|----------------|----------|-----|
| File Edit View                         | v Config I | ogging Scripts                                                                               | Servers Tra                            | ansfer uMon           | Help           |          |     |
|                                        |            |                                                                                              |                                        |                       |                |          |     |
| F2                                     | F3         | F4                                                                                           | F5                                     | F6                    | F7             | F8       | F9  |
| B1                                     | B3         | B5                                                                                           | B7                                     | B9                    | B11            | B13      | B15 |
| B2                                     | B4         | B6                                                                                           | B8                                     | B10                   | B12            | B14      | B16 |
| ###################################### | and Initi  | al Configura<br>################<br>• the test model<br>#################################### | ###################################### | *********<br>******** |                |          |     |
| Instrument M                           | AC addres  | s: 8C:8E:76:                                                                                 | 00:55:3A                               |                       |                |          |     |
| PLINK 192.168.100                      | 0.12 T     | ELNET SRVR OFF                                                                               | MYIP: 12                               | 27.56.49.53           | ROW/COL: 20/81 | XFER: Id | le  |

- By default no passwords are set, select  ${\bf U}$  to enter the User Mode

| 20000                                                                  |                     |                                                                |                                           |                 |                                                          |                                                      | -        |                  | $\times$ |
|------------------------------------------------------------------------|---------------------|----------------------------------------------------------------|-------------------------------------------|-----------------|----------------------------------------------------------|------------------------------------------------------|----------|------------------|----------|
| File Edit V                                                            | iew Cor             | nfig Logging                                                   | g Scripts                                 | Servers Tr      | ransfer uMon                                             | Help                                                 |          |                  |          |
|                                                                        |                     | 01                                                             |                                           | 21 🙎            |                                                          |                                                      |          |                  |          |
| F2                                                                     | F3                  | 3                                                              | F4                                        | F5              | F6                                                       | F7                                                   | F8       |                  | F9       |
| B1                                                                     | B3                  | 3                                                              | ·B5                                       | B7              | B9                                                       | B11                                                  | B13      |                  | 15       |
| B2                                                                     | 84                  | 4                                                              | ·B6                                       | B8              | B10                                                      | B12                                                  | B14      | 6                | 16       |
| Contract of the second second second                                   |                     |                                                                |                                           |                 |                                                          |                                                      |          |                  |          |
| Level                                                                  |                     | Shortcut                                                       | Passwo                                    | ord             | Description                                              | ۱<br>                                                |          |                  |          |
| Level<br>User<br>Powerful U<br>d tests                                 | ser                 | <br>Shortcut<br><br>Ctr1+U<br>Ctr1+W                           | Passwo<br>None<br>None                    | ord             | Description<br>Basic opera<br>Also hardwa                | ations only<br>are options an                        | d pre-s  | electe           |          |
| Level<br>User<br>Powerful U<br>d tests<br>Administra<br>ASH memory     | ser<br>tor<br>conte | Shortcut<br>Ctr1+U<br>Ctr1+W<br>Ctr1+A<br>nt                   | Passwo<br>None<br>None<br>None            | ord             | Description<br>Basic opera<br>Also hardwa<br>Also manua] | n<br>ations only<br>are options an<br>L tests and al | d pre-si | electe<br>the FL |          |
| Level<br>User<br>Powerful U<br>d tests<br>Administra<br>ASH memory<br> | tor<br>conte        | Shortcut<br>Ctrl+U<br>Ctrl+W<br>Ctrl+A<br>nt<br><br>A] or pre: | Passwo<br>None<br>None<br>None<br>ss B to | brd<br>boot now | Description<br>Basic opera<br>Also hardwa<br>Also manual | ations only<br>are options an<br>L tests and al      | d pre-s  | electe<br>the FL | v        |

- Select  ${\bf N}$  to enter the menu Network settings

| File Edit Vie                                                                                                    | w Config I                                                                                      | ogging Scripts                                                             | Servers Transfer uN                        | 1on Help            | _      |     |
|----------------------------------------------------------------------------------------------------|-------------------------------------------------------------------------------------------------|----------------------------------------------------------------------------|--------------------------------------------|---------------------|--------|-----|
|                                                                                                    |                                                                                                 |                                                                            | "F5." "F6.                                 |                     | - F8 - |     |
| D1                                                                                                    |                                                                                                 | DE                                                                         | D7 D0                                      | D11                 | 010    | 015 |
| B1                                                                                                    | B3                                                                                              | 85                                                                         |                                            |                     | B13    | B15 |
|                                                                                                    | Induce an                                                                                       | a <b>BOOL ODIIO</b>                                                        | ns                                         |                     |        |     |
| L - List f)<br>Q - Reset j<br>U - Reset j<br>5 - Boot no<br>X - Reboot<br>Y - Power (<br>N - Network<br>Securi<br>O - Set pag      | lash image<br>instrument<br>instrument<br>ow<br>the instr<br>off<br>k settings<br>ity<br>ssword | a goot option<br>s<br>configuratio<br>configuratio<br>ument<br>and Monitor | ns<br>on to the user d<br>on to the factor | efault<br>y default |        |     |
| L - List f)<br>Q - Reset j<br>J - Reset j<br>5 - Boot no<br>X - Reboot<br>Y - Power (<br>N - Network<br>Securj<br>O - Set pag<br>> | lash image<br>instrument<br>instrument<br>ow<br>the instr<br>off<br>k settings<br>ity<br>ssword | a Boot Option<br>s<br>configuratio<br>configuratio<br>ument<br>and Monitor | ns<br>on to the user d<br>on to the factor | efault<br>y default |        |     |

- Confirm with  ${\bf Y}$  to configure Network interface

|                  |                         |                                  |                   |      |      | _   |   | $\times$ |
|------------------|-------------------------|----------------------------------|-------------------|------|------|-----|---|----------|
| ile Edit         | View Config             | Logging Scripts                  | s Servers Transfe | uMon | Help |     |   |          |
| <b>2</b>         |                         |                                  | 8                 |      |      |     |   |          |
| F2               | F3                      | F4                               | F5                | F6   | F7   | F8  |   | F9       |
| B1               | B3                      | 85                               | 87                | B9   | B11  | B13 | E | 315      |
| B2               | B4                      | 86                               | B8I               | 10   | B12  | B14 |   | 816      |
| Prim<br>nfigure  | ary networ<br>network i | rk interface -<br>interface (Y/N | <b>لا</b> (1)     |      |      |     |   |          |
| Prim<br>onfigure | ary networ<br>network i | ′k interface -<br>interface (Y/N | 4) <b>?</b> y     |      |      |     |   |          |

• Enter **1** to set a static IP address

| 🐮 uCon                                   |                                                        |                                                            |                          |                    |         | _   |     |
|------------------------------------------|--------------------------------------------------------|------------------------------------------------------------|--------------------------|--------------------|---------|-----|-----|
| File Edit                                | View Config                                            | Logging Scripts                                            | Servers Tran             | nsfer uMo          | on Help |     |     |
| 2                                        |                                                        |                                                            | <b>?</b>                 |                    |         |     |     |
| F2                                       | F3                                                     | F4                                                         | F5                       | F6                 | F7      | F8  | F9  |
| B1                                       | B3                                                     | B5                                                         | B7                       | B9                 | B11     | B13 | B15 |
| B2                                       | B4                                                     | B6                                                         | 88                       | B10                | B12     | B14 | B16 |
| Prim<br>onfigure                         | ork Setting<br>ary network<br>network in               | gs ====<br>< interface -<br>nterface (Y/N<br>1-YES 0-0410  | <br> )? y<br>\\2 (1 - 8v | 1.1                |         |     |     |
| === Netw<br>Prim<br>onfigure<br>tatic IP | ork Setting<br>ary network<br>network in<br>address (* | gs ====<br>k interface -<br>hterface (Y/N<br>I=YES, Ø=AUTO | <br>)?y<br>)?(1 = 0x     | 1): <mark>1</mark> |         |     |     |

• Enter the IP address of the GMSplus and make sure to choose an IP that is not within the range of dynamically assigned IP's (DHCP) of your router! Please see DHCP settings on your router or ask your network admin if you are unsure

| a acon                                             |                                                                  |                                                                              |                                            |                       |         | _   | ×       |
|----------------------------------------------------|------------------------------------------------------------------|------------------------------------------------------------------------------|--------------------------------------------|-----------------------|---------|-----|---------|
| ile Edit                                           | View Con                                                         | fig Logging Scrip                                                            | ts Servers                                 | Transfer uM           | on Help |     |         |
| 2                                                  |                                                                  |                                                                              |                                            |                       |         |     |         |
| F2                                                 | F3                                                               | F4                                                                           | F5                                         | F6                    | F7      | F8  | <br>F9  |
| B1                                                 | 83                                                               | 85                                                                           | 87                                         | 89                    | B11     | B13 | <br>B15 |
| B2                                                 | B4                                                               | 86                                                                           | B8                                         | B10                   | B12     | B14 | <br>B16 |
| == Netu<br>Prim<br>nfigure<br>atic IP<br>strumen   | vork Sett<br>nary netw<br>e network<br>e address<br>nt IP add    | ings ====<br>ork interface<br>interface (Y<br>(1=YES, 0=AU<br>ress (192.168  | 'N)? y<br>'0)? (1 =<br>100.12):            | 8×1) · 1<br>192.168.1 | 00.12   |     |         |
| == Netu<br>Prim<br>onfigure<br>atic IP<br>ostrumen | work Sett<br>mary network<br>e network<br>e address<br>nt IP add | ings ====<br>ork interface<br>interface (Y.<br>(1=YES, 0=AU<br>ress (192.168 | 'N)? y<br>0)? (1<br>100.12): <mark></mark> | 8×1) - 1<br>192.168.1 | 00.12   |     |         |

• Enter the subnet mask (usually 255.255.255.0)

|                                                             |                                                                      |                                                                                   |                                                                            |                             | _   |   | ×   |
|-------------------------------------------------------------|----------------------------------------------------------------------|-----------------------------------------------------------------------------------|----------------------------------------------------------------------------|-----------------------------|-----|---|-----|
| File Edit \                                                 | view Config                                                          | Logging Scripts                                                                   | Servers Transfer                                                           | uMon Help                   |     |   |     |
| <b>E</b>                                                    |                                                                      |                                                                                   |                                                                            |                             |     |   |     |
| F2                                                          | F3                                                                   | F4                                                                                | F5 Fl                                                                      | 6 F7                        | F8  |   | F9  |
| B1                                                          | B3                                                                   | 85                                                                                | 878                                                                        | 9B11                        | B13 | - | B15 |
| B2                                                          | B4                                                                   | 86                                                                                | B8B1                                                                       | 10B12                       | B14 |   | B16 |
| Prima                                                       | ary network                                                          | interface -                                                                       |                                                                            |                             |     |   |     |
| Prima<br>Configure<br>Static IP<br>Instrument<br>Instrument | ary network<br>network in<br>address (1<br>IP addres<br>network n    | ( interface –<br>Iterface (Y/N<br>I=YES, 0=AUTO<br>is (192.168.1<br>Nask (255.255 | <br>)? y<br>)? (1 = 0x1):<br>00.12): 192 16<br>.255.0): <mark>255.2</mark> | 1<br>58 100 12<br>255.255.0 |     |   |     |
| Prima<br>Configure<br>Static IP<br>Instrument<br>Instrument | ary network in<br>network in<br>address (1<br>IP addres<br>network n | interface –<br>terface (Y/N<br>=YES, 0=AUTO<br>s (192.168.1<br>hask (255.255      | <br>)? y<br>)? (1 = 0x1):<br>00.12): 192 16<br>.255.0): <mark>255.2</mark> | 1<br>8 108 12<br>255.255.0  |     |   |     |

• Enter the gateway IP (usually the IP of your router)

|                          |                                      |                                                 |                                                          |                         | _   |     |
|--------------------------|--------------------------------------|-------------------------------------------------|----------------------------------------------------------|-------------------------|-----|-----|
| File Edit                | View Config                          | Logging Scripts                                 | Servers Transfer u                                       | Mon Help                |     |     |
| <b>2</b>                 |                                      |                                                 | <b>N</b>                                                 |                         |     |     |
| F2                       | F3                                   | F4                                              | F5 F6                                                    | F7                      | F8  | F9  |
| B1                       | B3                                   | 85                                              | 8789                                                     |                         | B13 | B15 |
| B2                       | 84                                   | B6                                              | B8B10                                                    | B12                     | B14 | B16 |
| Configure<br>Static IP   | network i<br>address (               | nterface (Y/N<br>1=YES, 0=AUTO                  | )? $y$                                                   |                         |     |     |
| Instrument<br>Instrument | t IP addre<br>t network<br>t gateway | ss (192.168.1<br>mask (255.255<br>IP (192.168.1 | 00.12): 192.168.<br>.255.0): 255.255<br>00.1): 192.168.1 | 100.12<br>255 0<br>00.1 |     |     |

• Enter the DNS IP (usually the IP of your router)

| 🐮 uCon                                                                             |                                                                                                    |                                                                                                    |                                                                     |                                                         |                       | 3 <u>00</u> |   | ×    |
|------------------------------------------------------------------------------------|----------------------------------------------------------------------------------------------------|----------------------------------------------------------------------------------------------------|---------------------------------------------------------------------|---------------------------------------------------------|-----------------------|-------------|---|------|
| File Edit                                                                          | View Config                                                                                                  | Logging Scripts                                                                                              | Servers T                                                           | ransfer uM                                              | on Help               |             |   |      |
| 2                                                                                  |                                                                                                    |                                                                                                    |                                                                     |                                                         |                       |             |   |      |
| F2                                                                                 | F3                                                                                                    | F4                                                                                                    | F5                                                                  | F6                                                      | - F7                  | F8          | . | - F9 |
| B1                                                                                 | B3                                                                                                    | 85                                                                                                    | B7                                                                  | 89                                                      | B11                   | B13         |   | -B15 |
| B2                                                                                 | B4                                                                                                    | B6                                                                                                    | 88                                                                  | B10                                                     | B12                   | B14         |   | -B16 |
| Prin<br>Configure<br>Static If<br>Instrumer<br>Instrumer<br>Instrumer<br>DNS Serve | hary network<br>e network in<br>e address (1<br>ht IP addres<br>ht network m<br>ht gateway I<br>er 1 IP (192 | interface -<br>terface (Y/N<br>=YES, 0=AUTO<br>s (192.168.1<br>bask (255.255<br>P (192.168.1<br>.168.100.1): | )? y<br>)? (1 = (<br>00.12): 1<br>.255.0):<br>00.1): 10<br>192.168. | 0x1): 1<br>192.168.1<br>255.255.<br>12 168 10<br>.100.1 | 00.12<br>255.0<br>0.1 |             |   | ~    |
| PLINK 192.16                                                                       | 8.100.12 T                                                                                                   | ELNET SRVR OFF                                                                                               | MYIP: 19                                                            | 2.168.100.11                                            | ROW/COL: 11/78        | XFER: Idl   | e |      |

• Enter a alternate DNS IP (e.g. 8.8.8.8)

| 🐮 uCon                                                                                                |                                                                                              |                                                                                                    |                                                                             |                                                          |                       | <u> </u> |     |
|----------------------------------------------------------------------------------------------------|----------------------------------------------------------------------------------------------|----------------------------------------------------------------------------------------------------|-----------------------------------------------------------------------------|----------------------------------------------------------|-----------------------|----------|-----|
| File Edit V                                                                                           | iew Config                                                                                   | Logging Script                                                                                                    | s Servers                                                                   | Transfer uM                                              | on Help               |          |     |
| <b>E</b>                                                                                              |                                                                                              |                                                                                                    |                                                                             |                                                          |                       |          |     |
| F2                                                                                                    | F3                                                                                           | F4                                                                                                    | F5                                                                          | F6                                                       | F7                    | F8       | F9  |
| B1                                                                                                    | B3                                                                                           | 85                                                                                                    | B7                                                                          | 89                                                       | B11                   | B13      | B15 |
| B2                                                                                                    | 84                                                                                           | B6                                                                                                    | 88                                                                          | B10                                                      | B12                   | B14      | B16 |
| Prima<br>Configure<br>Static IP<br>Instrument<br>Instrument<br>Instrument<br>DNS Server<br>DNS Server | ry network in<br>address (1<br>IP addres<br>network m<br>gateway I<br>1 IP (192<br>2 IP (8.8 | interface<br>terface (Y/<br>=YES, 0=AUT<br>s (192.168.<br>ask (255.25<br>P (192.168.<br>.168.100.1)<br>.8.8): 8.8. | N)? y<br>0)? (1 =<br>100.12):<br>5.255.0):<br>100.1): 1<br>- 102.168<br>8.8 | 0x1): 1<br>192.168.1<br>255.255.3<br>92.168.10<br>.100.1 | 00.12<br>255.0<br>0.1 |          |     |
|                                                                                                    |                                                                                              |                                                                                                    |                                                                             |                                                          |                       |          | ~   |

- Confirm the below entries with  $\ensuremath{\textbf{Enter}}$  to keep the default settings

| uCon       |             |               |             |               |      | _   | ×       |
|------------|-------------|---------------|-------------|---------------|------|-----|---------|
| ile Edit \ | View Config | Logging Scrip | ots Servers | Transfer uMor | Help |     |         |
| 2          |             |               |             |               |      |     |         |
| F2         | F3          | F4            | F5          | F6            | F7   | F8  | F9      |
| B1         | B3          | 85            | B7          | B9            | B11  | B13 | <br>B15 |
| B2         | 84          | B6            | 88          | B10           | B12  | B14 | <br>816 |
|            |             |               |             |               |      |     |         |

| Disable remote login over ssh (1=Yes, 0=Enable)? (0 = 0x0): unchanged |
|-----------------------------------------------------------------------|
| Recovery server IP address (84.253.42.164): unchanged                 |
| Recovery server port (19675 = 0x4CDB): unchanged                      |
| Recovery server contact interval, hours (24 = 0x18): unchanged        |
|                                                                       |

PLINK 192.168.100.12 TELNET SRVR OFF MYIP: 192.168.100.11 ROW/COL: 7/78 XFER: Idle

• Enter 1 to enable the NTP server

| 🐮 uCon                                          |                                                            |                                                        |                                         |                                        |                     | _          |     |   |
|-------------------------------------------------|------------------------------------------------------------|--------------------------------------------------------|-----------------------------------------|----------------------------------------|---------------------|------------|-----|---|
| File Edit                                       | View Config                                                | Logging Script                                         | s Servers                               | Transfer uMor                          | n Help              |            |     |   |
| <b>E</b>                                        |                                                            |                                                        |                                         |                                        |                     |            |     |   |
| F2                                              | F3                                                         | F4                                                     | F5                                      | F6                                     | F7                  | F8         | F9  |   |
| B1                                              | B3                                                         | B5                                                     | B7                                      | B9                                     | B11                 | B13        | B15 | - |
| B2                                              | B4                                                         | B6                                                     | B8                                      | B10                                    | B12                 | B14        | B16 | _ |
| Misco<br>Disable ro<br>Recovery :<br>Recovery : | ellaneous pa<br>emote login<br>server IP aa<br>server port | arameters -<br>over ssh (<br>ddress (84.<br>(19675 = 0 | <br>1=Yes, Ø=<br>253.42.16<br>x4CDB): u | Enable)? ((<br>4): unchang<br>nchanged | 0 = 0x0): un<br>ged | changed    |     | ^ |
| Recovery                                        | server conta                                               | act interva                                            | 1, hours                                | (24 = 0x18)                            | : unchanged         |            |     |   |
| Enable NT                                       | P server (1                                                | =YES, Ø=Dis                                            | able)? (1                               | = 0x1): 1                              |                     |            |     | ~ |
| PLINK 192.168                                   | 3.100.12 TE                                                | LNET SRVR OFF                                          | MYIP: 19                                | 2.168.100.11                           | ROW/COL: 7/78       | XFER: Idle | e   |   |

Confirm with Enter to keep the default settings

| 🐮 uCon                                                             |                                                                         |                                                                             |                                                              |                                                                                                    |                                  | -       | $\times$ |
|--------------------------------------------------------------------|-------------------------------------------------------------------------|-----------------------------------------------------------------------------|--------------------------------------------------------------|----------------------------------------------------------------------------------------------------|----------------------------------|---------|----------|
| File Edit                                                          | View Config                                                             | Logging Scripts                                                             | Servers T                                                    | fransfer uM                                                                                                    | on Help                          |         |          |
|                                                                    |                                                                         |                                                                             |                                                              |                                                                                                    |                                  |         |          |
| F2                                                                 | F3                                                                      | F4                                                                          | F5                                                           | F6                                                                                                    | F7                               | F8      | <br>F9   |
| B1                                                                 | B3                                                                      | 85                                                                          | B7                                                           | 89                                                                                                    | B11                              | B13     | <br>315  |
| B2                                                                 | B4                                                                      | B6                                                                          | B8                                                           | B10                                                                                                    | B12                              | B14     | <br>316  |
| Dicable re                                                         | emote login                                                             | over ssh (1                                                                 | =Yes, Ø=E                                                    | nable)?                                                                                                    | (0 = 0x0): und                   | changed | '        |
| Recovery s<br>Recovery s<br>Recovery s                             | server IP a<br>server port<br>server cont                               | ddress (84.2<br>(19675 = 0x<br>act interval                                 | 53.42.164<br>4CDB): ur<br>, hours (                          | i): unchan<br>ichanged<br>(24 = Øx1)                                                                               | nged<br>8): unchanged            |         |          |
| Recovery s<br>Recovery s<br>Recovery s<br>Enable NTF<br>Enable VP1 | server IP a<br>server port<br>server cont<br>P server (1<br>N (1=YES, 0 | ddress (84.2<br>(19675 = 0x<br>act interval<br>=YES, 0=Disa<br>=Disable)? ( | 53.42.164<br>4CDB): ur<br>, hours (<br>ble)? (1<br>0 = 0x0): | <ul> <li>i): unchanged</li> <li>ichanged</li> <li>i(24 = 0x1)</li> <li>i 0x1): iii</li> <li>i unchanged</li> </ul> | nged<br>8): unchanged<br>1<br>2d |         |          |

- Choose  ${\bf X}$  and press  ${\bf Enter}$  to initiate a reboot that will apply the changes

| 🐮 uCon                                                                                                    |                                                                                              |                                            |                     | -          | $\Box$ $\times$ |
|----------------------------------------------------------------------------------------------------|----------------------------------------------------------------------------------------------|--------------------------------------------|---------------------|------------|-----------------|
| File Edit View C                                                                                                    | Config Logging Scrip                                                                         | ts Servers Transfer ut                     | fon Help            |            |                 |
|                                                                                                    |                                                                                              |                                            |                     |            |                 |
| F2 I                                                                                                    | F3 F4                                                                                        | F5 F6                                      | F7                  | F8         | F9              |
| B1                                                                                                    | 8385                                                                                         | B7B9                                       | 811                 | B13        | 815             |
| B2                                                                                                    | B4B6                                                                                         | B8B10                                      | B12                 | B14        | B16             |
| L - List flash<br>Q - Reset instr                                                                                                    | images<br>'ument configurat                                                                  | ion to the user de                         | fault               |            |                 |
| L - List flash<br>Q - Reset instr<br>J - Reset instr<br>S - Boot now<br>X - Reboot the<br>Y - Power off<br>Hardware S<br>N - Network set<br>Security -<br>D - Set passwor                                | rument configurat<br>rument configurat<br>instrument<br>Setup and Monitor<br>tings<br>       | tion to the user de<br>tion to the factory | efault<br>y default |            |                 |
| L - List flash<br>Q - Reset instr<br>J - Reset instr<br>S - Boot now<br>X - Reboot the<br>Y - Power off<br>Hardware S<br>N - Network set<br>Security -<br>D - Set passwor<br>> X<br>PLINK 192.168.100.12 | rument configurat<br>rument configurat<br>instrument<br>Setup and Monitor<br>tings<br><br>td | tion to the user de<br>tion to the factory | Fault<br>default    | XFFR: Idle |                 |

## 4. Setup other instruments in the Network as NTP clients

• Enter the IP of the GMSplus setup as NTP server in the config of other instruments: <u>http://www.geosig.com/files/FAQ\_FAQ\_GMSplus\_How\_to\_Use\_as\_NTP\_Client.pdf</u>